### 傳愛還願助學金申請步驟

1. 學校首頁>校務系統>申請>學務申請作業/校內獎助學金申請>校務系統行動版

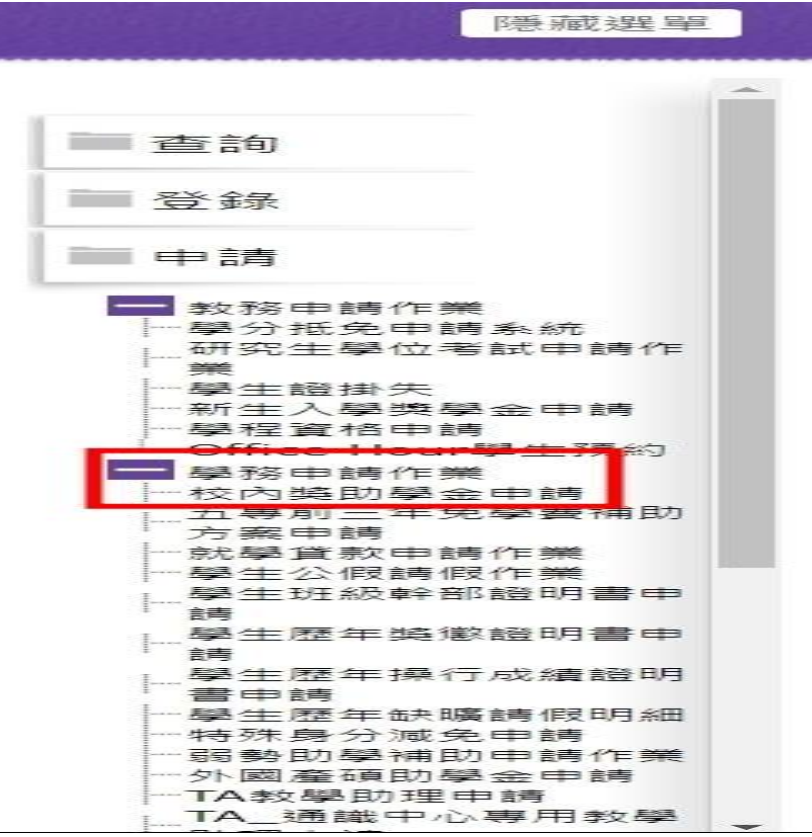

#### 2. 點選經費申請>獎助學金>傳愛還願助學金(注意申請資格)>新增申請

| 👋 校務系統行動版           | =                                                                                                    |  |  |  |  |  |  |
|---------------------|----------------------------------------------------------------------------------------------------|--|--|--|--|--|--|
| <b>谷</b> 首頁         | 獎助學金                                                                                                    |  |  |  |  |  |  |
| 臺 學習歷程紀錄   《        |                                                                                                    |  |  |  |  |  |  |
| ✓ 課程申請              | 個頁鬼集亘言                                                                                                    |  |  |  |  |  |  |
| ➢ 學位作業申請            | 芯同音★人为由詩「傅恐谔頤助學全哉去陧助學全哉三○將學全哉刍難救助全」所提交之由詩書                                                                                            |  |  |  |  |  |  |
| <b>上</b> 。請假作業 <    | 及相關文件上所登載個人資料,為學校內部行政作業所需,得依個人資料保護法相關規定為必                                                                                             |  |  |  |  |  |  |
| ♀ 校車預約              | 要之蒐集、處理及利用。資料利用時間為學校存續期間,申請資料及相關文件毋須退還。本人                                                                                             |  |  |  |  |  |  |
| ★ 服務教育 <            | 聲明並確認已知悉明瞭學校關於個人資料蒐集、處理及利用之告知內容。                                                                                                    |  |  |  |  |  |  |
| \$ 經費申請 <b>&gt;</b> |                                                                                                    |  |  |  |  |  |  |
| 新生入學獎學金             | 獎助學金申請項目                                                                                                    |  |  |  |  |  |  |
| ● 獎助學金              | 值悉這節助局全 麦穗助局全 三○將局全賠約金將局全 局生刍難教助全                                                                                                    |  |  |  |  |  |  |
| 👌 校外住宿租金補貼          |                                                                                                    |  |  |  |  |  |  |
| ▲ 各類證明書 〈           | 1.中請納收為 2023/02/13 2023/03/17 請於規定時收拾規以中請了週間前自11頁頁,減不受注。<br>2.申請者需具本國國籍及本校正式學籍之經濟弱勢在學學生。                                              |  |  |  |  |  |  |
| ★ 校園資訊 <            | 3.經濟弱勢是指具有低收入戶或中低收入戶或教育部大專校院弱勢學生助學金資格(家庭年所得70萬以下、家庭年利息所得2萬以下、家庭不動產價值650萬以下)。 4.前學期操行成績平均七十五分以上。                                       |  |  |  |  |  |  |
|                     | 5.前學期學業成績研究生應達七十分以上、其餘學制六十分以上(新生第一學期不受成績限制)。<br>6.應於时之资料(始一 <b>局期放从去工服務加上小時初時之時明、完成標準用数力時明</b> 本)時時本上前一年度全后約全所得於準期上全國財產粉練歸后財產本物準期上上上使 |  |  |  |  |  |  |
|                     | 0.応知り之具村(別一学校)なパ心上成物は10.45000位之近分、家庭社/四無之短分或广和語中1別一半皮主广林67/1号位/月半1主國的產位戰擊广的產量詞/月半/木上自<br>者視同未完成申請。                                    |  |  |  |  |  |  |
|                     | 7.通過申請同學之匯款帳戶以本校出納組系統建置為主,非臺灣中小企業銀行帳戶需自行負擔交易手續費;如需新增或更改帳戶者,亦請自行洽出納組辦理。                                                                |  |  |  |  |  |  |
|                     | ▲無申請記錄                                                                                                    |  |  |  |  |  |  |
|                     | 日新増申請                                                                                                    |  |  |  |  |  |  |

### 3. 系統會直接帶出申請者基本資料,申請者需選擇銀行帳戶資料

### (1)點選您現行於出納組建檔之帳戶

| 學號         | C109                                                                                        |                      | 姓名        | AT                 |   |  |
|------------|---------------------------------------------------------------------------------------------|----------------------|-----------|--------------------|---|--|
| 學制         | 日間部四技                                                                                       |                      | 班級        | 日四技航技              |   |  |
| 連絡電話       | 0983                                                                                        |                      | 電子郵件      | C109 @nkust.edu.tw |   |  |
|            | ▲如資料有誤請至校務<br>系統中                                                                           | □[登錄]->[教務]          | 登錄作業]->[丨 | 【學生】個人通訊資料維護],修改。  |   |  |
| 銀行帳戶       | <ul> <li>補助款項匯入現行出納組建檔之帳戶:</li> </ul>                                                       | 選擇金融機構               |           |                    | • |  |
| 具件         | <ul> <li>於出納組無建檔之帳戶,新增帳戶資料</li> <li>1.新增之帳戶必須為申請者本人帳戶</li> <li>2.匯款帳戶以同學自行建檔之學校出</li> </ul> | 009-彰七銀行<br>010-華僑銀行 |           |                    |   |  |
| 附件格式<br>下載 | 傳愛還願助學金自述表                                                                                  | 011-上海銀行<br>012-台北富邦 |           |                    |   |  |
| 附件1-傳愛     | 選擇檔案                                                                                        | 013-國泰世華<br>016-高雄銀行 |           |                    |   |  |

## (2) 若於出納組無建檔帳戶,則需新增帳戶資料並於下方附件3上傳存摺影本

| 銀行帳戶<br>資料 | 0 | 補助款項匯入現行出納組建檔之帳戶:     | 選擇金融機構          |                | <b>T</b> |
|------------|---|-----------------------|-----------------|----------------|----------|
|            | 0 | 於出納組無建檔之帳戶,新增帳戶資料:    | 選擇金融機構 ▼        | 分行代碼           | 帳號       |
|            |   | • 1.新增之帳戶必須為申請者本人帳戶   | ,並於附件上傳存摺影本。    |                |          |
|            |   | • 2. 匯款帳戶以同學自行建檔之學校出編 | 內組帳戶為主,若需修改帳戶資訊 | ,請自行洽各校區出納組辦理。 |          |

# 4. 下載傳愛還願助學金自述表(填寫後再上傳)

| 附件1-傳愛還願     選擇檔案       自述表        • 附槛福家频型限制pdf、jpg、jpgg、png、docx。       • 附檔福家大小限制在10MB以下。                                  | Browse |
|----------------------------------------------------------------------------------------------------|--------|
| <ul> <li>■ZLF</li> <li>● 防磁器条频型限制pdf、Jpg、Jpg、docx。</li> <li>● 防磁器条大小限制在10MB以下。</li> </ul>                                     |        |
|                                                                                                    |        |
| 附件2-經濟證明 選擇檔案                                                                                                    | Browse |
| <ul> <li>• 附檔檔案麵型限制pdf、jpg、jpgg、png。</li> <li>• 附檔檔案大小限制在10MB以下。</li> </ul>                                                   |        |
| 附件3- <b>經濟證明</b> 選擇檔案                                                                                                    | Browse |
| <ul> <li>(無則略過)</li> <li>・ 附檔檔案類型限制pdf、jpg、jpgg、png。</li> <li>・ 附檔檔案大小限制在10MB以下。</li> </ul>                                   |        |
| <b>附件4-經濟證明</b> 選擇檔案                                                                                                    | Browse |
| <ul> <li>(無則略過)</li> <li>・ 附檔檔案類型限制pdf、jpg、jpgg、png。</li> <li>・ 附檔檔案大小限制在10MB以下。</li> </ul>                                   |        |
| 附件5-前一 <b>學期</b> 選擇檔案                                                                                                    | Browse |
| 枚外志工服務     ・     附檔檔案類型限制pdf、jpg、jpgg、png。       四十小時認證     ・     附檔檔案大小限制在10MB以下。       之證明                                  |        |
| 附件6-存 <b>摺影本</b> 選擇檔案                                                                                                    | Browse |
| <ul> <li>(新增帳戶者須         <ul> <li>・ 附繼檔案類型限制pdf、jpg、jpgg、png。</li> <li>提供)</li> <li>・ 附檔檔案大小限制在10MB以下。</li> </ul> </li> </ul> |        |

□ 上述資料如有不實或違法情事,本人願負法律責任並撤銷獲獎資格,所受領助學金亦應返還繳回。

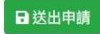

| 一、基本資料:↔                                  |
|-------------------------------------------|
| 學號:系所:年級:华                                |
| 姓名:                                       |
| 二、經濟狀況:↩                                  |
| □低收入户 □中低收入户 □大專校院弱勢學生助學金資格↔              |
| □家庭年收入元                                   |
| □目前工讀情形                                   |
| 三、家庭狀況:↩                                  |
| □單親扶養 □雙親扶養 □祖父母扶養 □其他(請說明:)↩             |
| 四、扶養子女數及就學人口:↩                            |
| 子女人,就學人口人↔                                |
| 五、申請原因(簡要敘述事由): ↔                         |
| el la la la la la la la la la la la la la |
|                                           |
|                                           |
|                                           |
|                                           |
|                                           |
|                                           |
|                                           |
|                                           |
| 系主任簽名:↩                                   |
|                                           |

#### 傳愛還願助學金申請自述表↩

### 5. 上傳附件資料

#### (1)務必上傳:申請自述表、經濟弱勢證明、校外志工時數證明

### (2)新增帳戶者另需上傳存摺影本

附件格式下載 傳愛還願助學金自述表 附件1-傳愛還願 選擇檔案 Browse 附檔檔案類型限制pdf、jpg、jpeg、png、docx。
 附檔檔案大小限制在10MB以下。 自述表 Browse 附件2-經濟證明 選擇檔案 附檔檔案頻型限制pdf、jpg、jpeg、png。
 附檔檔案大小限制在10MB以下。 附件3-經濟證明 選擇檔案 Browse (無則略過) 附檔檔案類型限制pdf、jpg、jpeg、png。
 附檔檔案大小限制在10MB以下。 附件4-經濟證明 (無則略過) Browse 選擇檔案 附檔檔案類型限制pdf、jpg、jpeg、png。
 附檔檔案大小限制在10MB以下。 附件5-前一學期 選擇檔案 Browse 校外志工服務 附檔檔案類型限制pdf、jpg、jpeg、png。
 附檔檔案大小限制在10MB以下。 四十小時認證 **之證明** 附件6-存摺影本 選擇檔案 Browse 附檔檔案類型限制pdf、jpg、jpeg、png。
 附檔檔案大小限制在10MB以下。 (新增帳戶者須 提供)

上述資料如有不實或違法情事,本人願負法律責任並撤銷獲獎資格,所受領助學金亦應返還繳回。

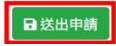

#### ※送出申請即會出現申請成功畫面

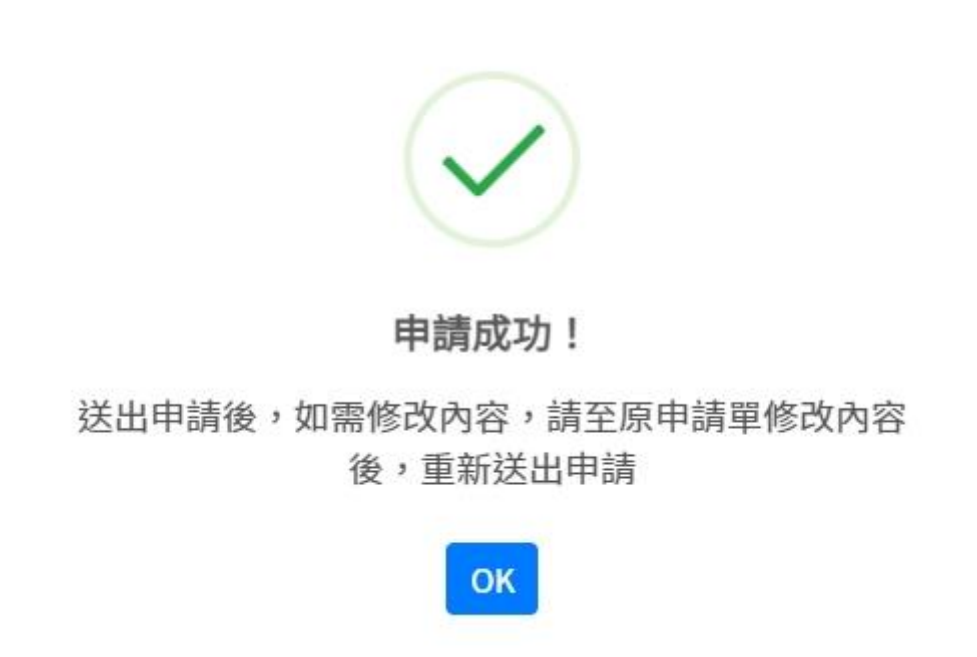

#### ※首頁顯示審核狀態,亦可查詢申請明細

獎助學金申請項目

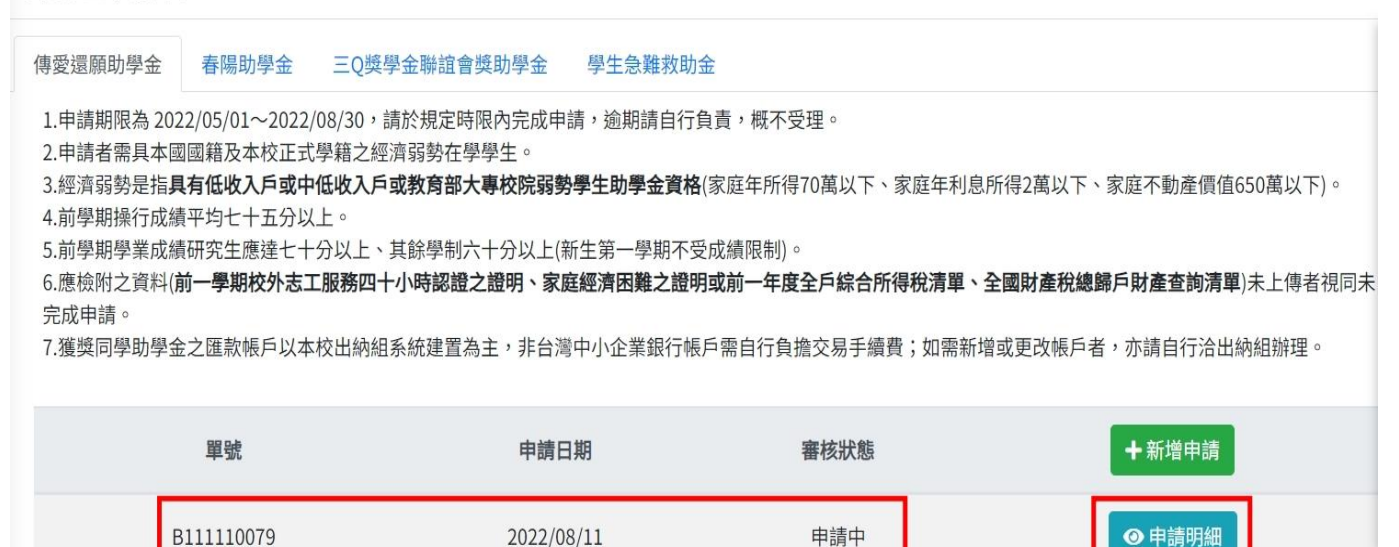

#### ※申請明細/流程查詢可查詢目前審核關卡

| 助學金明       | ≴⊞           |         |                  |                     | $\times$ |
|------------|--------------|---------|------------------|---------------------|----------|
| 學致的        | C109         |         | 姓名               | 10mm(000)           |          |
| 學術」        | 日間部四技        |         | <del>我</del> 王約及 | 日四技航技三三             |          |
| 連絡電話       | 0983.        |         | 電子郵件             | C109: @nkust.edu.tw |          |
| 銀行帳戶<br>資料 | 013-國泰世華 ~   | 分子宁个七石馬 | 中長号虎             |                     |          |
| 时过14年      | 附件1 附件2      |         |                  |                     |          |
| 審核狀態       | 申請中          |         |                  |                     |          |
|            |              | 命中-長    | 審核               |                     |          |
|            | <b>永</b> 年 ) | 批示意見    |                  |                     |          |
|            | 113          | 審核時間    |                  |                     |          |
|            |              | 中国 (19) | @ RATE           | e                   |          |

### 5-1 經濟弱勢證明文件參考範例

(1)低收入户及中低收入户證明

(所持證明需在有效期限內並載明申請者資料)

| 登明申言       | 青日期:11(      | 0/10/1    | 2                                        |                       |            |                      |  |  |  |
|------------|--------------|-----------|------------------------------------------|-----------------------|------------|----------------------|--|--|--|
| 1          | 申請日期         |           | 110年01月01日                               |                       |            |                      |  |  |  |
| j          | 白長姓名         |           |                                          |                       |            |                      |  |  |  |
| ;          | 身分別          |           | 第3款                                      |                       |            |                      |  |  |  |
| j          | 戶藉地址         |           |                                          |                       | <b>.</b>   |                      |  |  |  |
| 3          | 通訊地址         |           |                                          |                       |            |                      |  |  |  |
| 1          | 该定日期         |           | 109年11月14日                               |                       |            |                      |  |  |  |
| 核准         | 日期及文         | 號         | 109年12月07日 東市社字第1090042039號              |                       |            |                      |  |  |  |
| 1.本<br>2.惟 | 證明書有<br>期間如資 | 效期<br>格註4 | 限最 长 农 农 农 农 农 农 农 农 农 农 农 农 农 农 农 农 农 农 | 110年12月31日<br>"際核定註銷日 | 3<br>期為本證明 | 有效截止日,逾期無效。          |  |  |  |
| 序號         | 稱謂           | 姓         | 名                                        | 身分證字號                 | 出生日期       | 列冊期間                 |  |  |  |
| 1          | 户長           |           |                                          |                       |            | 110/01~110/12(低收第3款) |  |  |  |
| 2          | 長子           |           |                                          |                       |            | 110/01~110/12(低收第3款) |  |  |  |
| 郎鎮市        | 區長:          |           |                                          | (核章                   | )          |                      |  |  |  |

臺東縣 臺東市 低收入戶證明書 110東市社低收證字第0110602號

## 列印日期:111/01/03 111年01月01日 申請日期

彰化縣 鹿港鎮 中低收入户證明書

| )          | 5長姓名             |                             |           |                      |
|------------|------------------|-----------------------------|-----------|----------------------|
| Ţ.         | 身分別              | 中低收入户                       |           | 14                   |
| ,          | 5籍地址。            |                             |           |                      |
| 1          | 通訊地址             | E & CONTRACTOR              |           | ¥.                   |
| \$         | 亥定日期             | 110年11月22日                  | 國小亞這      |                      |
| 1          | 亥准文號             | 府社救(低)字第一                   | 1103667 號 |                      |
| 1.本<br>2.惟 | 證明書有效與<br>期間如資格: | 用限最長為171年12月3<br>主銷,以實際核定詳銷 | 日期為本證明    | 有效截止日,逾期無效。          |
| 宇號         | 稱謂 🕁             | 生 名 身分證字號                   | 忠 出生日期    | 列冊期間                 |
| 1          | 長子               |                             |           | 111/01~111/12(中低收入户) |
| 2          | 長女               |                             |           | 111/01~111/12(中低收入户) |
| 3          | 户長               |                             |           | 111/01~111/12(中低收入户) |
| 『鎮市        | 區長:              | (核                          | (章)       |                      |

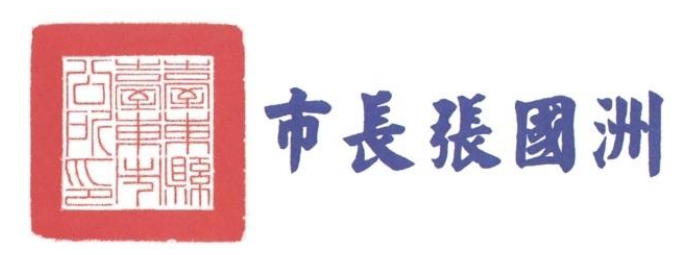

旗長許是宠 本業依分易負責規定控制

#### (2)前一年度大專校院弱勢學生助學金證明

可至校務系統查詢並截圖

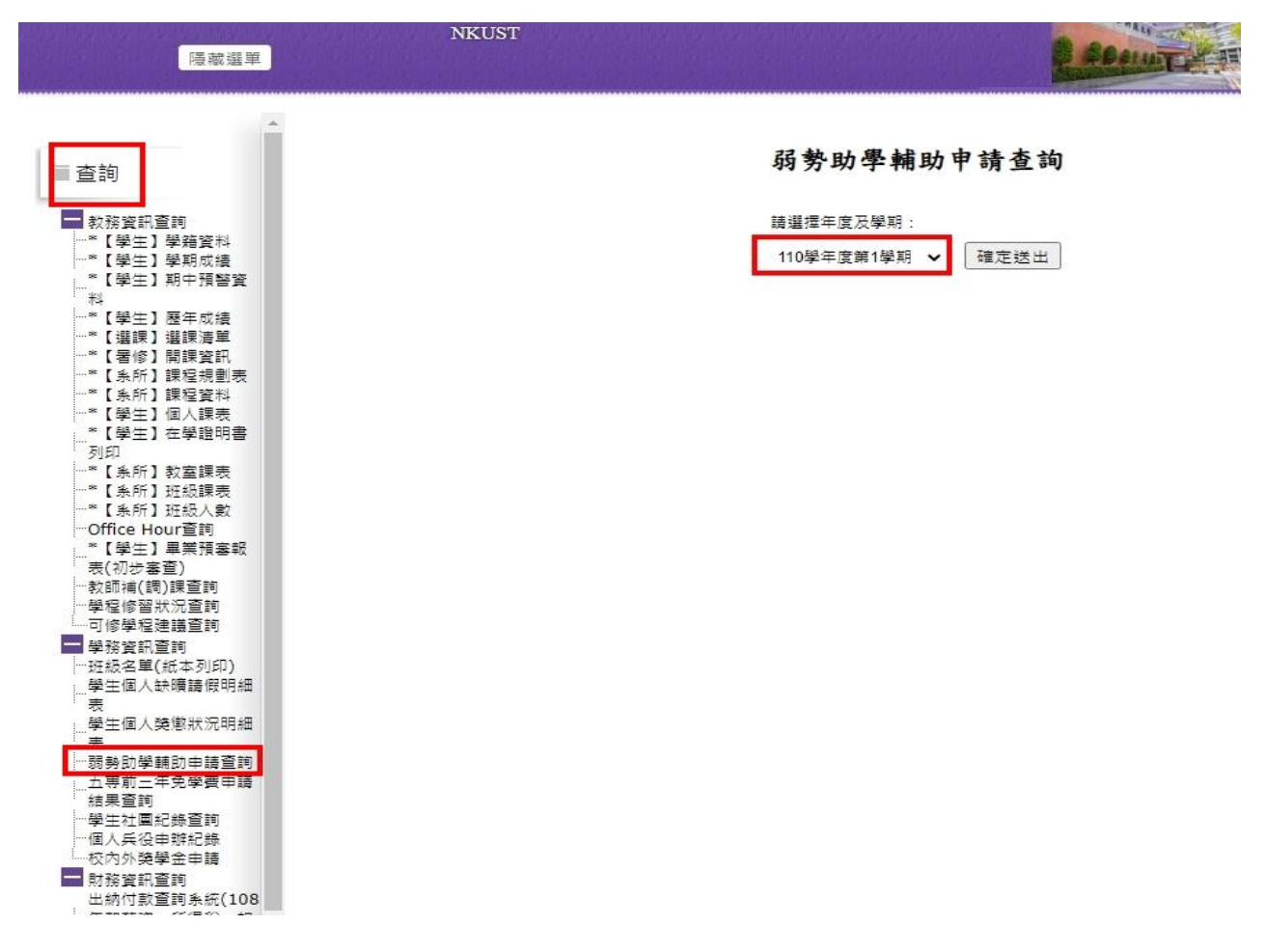

### ※截圖需涵蓋右上角之班級姓名

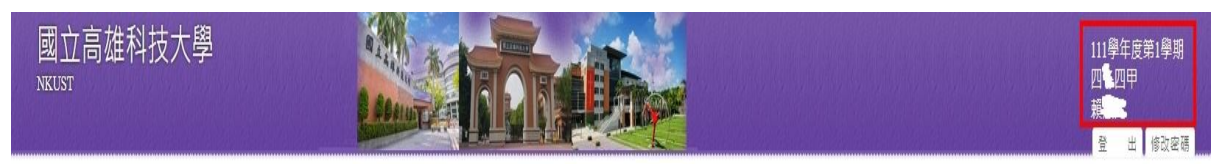

#### 弱勢助學輔助申請查詢

|                 | ※查核狀況說明:土地、利息、年所得級距響 | 合格才算合格,如其一不合格者即為不合格 | 0     |
|-----------------|----------------------|---------------------|-------|
| 學年度:            | 110                  | 學期:                 | 1     |
| 書面審查否:          | 己塞核                  |                     |       |
| 土地不動產級距:        | 合格                   |                     |       |
| 利息級距:           | 合格                   |                     |       |
| 級距:             | 第一級30萬以下             | 16500 元             |       |
| 發放部別:           | 弱勢學生助學               |                     |       |
| 已發放金額:          | 0                    | 弱势助學補助金額:           | 16500 |
| <b>罗校自</b> 籌金額: | 16500                | 教育部補助金額:            | 0     |

### (3)非屬低收、中低收、大專弱勢助學金之同學請提供全戶綜合所得稅清單及全戶全國財 產稅總歸戶財產查詢清單

※全戶應列計人口如下

A. 學生未婚者:

- (A)未成年:與其父母或法定監護人合計。
- (B)已成年:與其父母或未成年時之法定監護人合計。
- B.學生已婚者:與其配偶合計。

#### C. 學生離婚或配偶死亡者:為其本人之所得總額。

新人章

5004

|      |                         |                                            | <u>105年度</u>                                                              | 综合所得税名                    | <u> </u>                                                                                                    | <u>清單</u>                               |                   |            |
|------|-------------------------|--------------------------------------------|---------------------------------------------------------------------------|---------------------------|----------------------------------------------------------------------------------------------------|-----------------------------------------|-------------------|------------|
| 核發單  | <sup>尾</sup> 位: 財<br>號: | 政部中區國稅局民權                                  | 稽徵所                                                                       |                           |                                                                                                    | 杏調                                      | 第一日期(10年          | 1 頁        |
| 師得   | 派・                      |                                            |                                                                           |                           |                                                                                                    | <u>与</u> 师                              | TK                |            |
| 1117 |                         |                                            |                                                                           |                           |                                                                                                    | 約1 約用5万1・                               |                   |            |
|      |                         |                                            |                                                                           |                           |                                                                                                    | Sh.                                     |                   |            |
| 類別   | 證號別                     | 所得人IDN<br>乐得人##A                           | 格式註記                                                                      | 煤甲註記                      | 給付總額                                                                                                    | 扣繳稅額                                    | 資料來源              | 財產交易損失額    |
| ++/  | 0                       | 所侍人姓名                                      | 偏 系 仔                                                                     | · 放 位 直                   | 所侍額                                                                                                    | 可扣抵祝額                                   | <u> </u>          |            |
| 新貨   | 0                       |                                            | 50                                                                        |                           | 12,000                                                                                                    | 0                                       | 40401902          | 0          |
|      |                         | 扣繳單位名稱:<br>扣繳單位地址:                         | 宜蘭縣政R<br>官蘭縣官蘭                                                            | 序<br>覇市縣政北路1號             | 12, 000                                                                                                    |                                         | 100/00/00         |            |
| 薪資   | 0                       |                                            | 50                                                                        |                           | 389,010                                                                                                    | 0                                       | 48893021          | 0          |
|      |                         |                                            |                                                                           |                           | 389,010                                                                                                    | 0                                       | 106/06/06         |            |
|      |                         | 扣繳單位名稱:<br>扣繳單位地址:                         | 財團法人/<br>宜蘭縣員L                                                            | 人禾環境倫理發展基<br>山鄉尚德村三鬮路2    | 基金會<br>2 1 5 號                                                                                                    |                                         |                   |            |
| 執行   | 0                       |                                            | 9B-98                                                                     |                           | 1, 529                                                                                                    | 0                                       | 41671002          | 0          |
|      |                         | 扣繳單位名稱:<br>扣繳單位地址:                         | 行政院農業                                                                     | 業委員會林務局羅勇<br>東鎮信義里中正士羅    | 1,529<br>東林區管理處<br>各118號                                                                                                    | 0                                       | 106/06/06         |            |
| 薪資   | 0                       |                                            | 50                                                                        |                           | 3, 200                                                                                                    | 0                                       | 42044402          | 0          |
|      |                         | 1                                          |                                                                           |                           | 3, 200                                                                                                    | 0                                       | 106/06/06         |            |
|      |                         | 扣繳單位名稱:<br>扣繳單位地址:                         | 宜闌縣冬L<br>宜蘭縣冬L                                                            | 山鄉大進國民小學山鄉大進路24號          | 1                                                                                                    | 100000000000000000000000000000000000000 |                   |            |
| 所得筆  | €數:                     |                                            |                                                                           | 付總額合計:                    | 405, 739                                                                                                    | 扣繳                                      | 稅額合計:             | 0          |
|      | 37                      | 「離誅祝」と所得                                   | 予観 🎔 🛄                                                                    | 所得額合計:                    | 405, 739                                                                                                    | 口扣批                                     | 税額合計:             | 0          |
|      |                         | 个含分離課                                      | 倪貸料 給                                                                     | 「行總額合計:<br>所得額合計:         | 405, 739                                                                                                    | 11線                                     | 税額合計:<br>税額合計:    | 0          |
|      | -                       |                                            |                                                                           |                           | 100,100                                                                                                    | 11112                                   |                   |            |
| 以下3  |                         |                                            |                                                                           | NAV.                      |                                                                                                    |                                         | 共 1 頁             |            |
| 附註:  | 1.7.所                   | 資料<br>有時間落後問題<br>使用<br>時間<br>落後<br>問題<br>使 |                                                                           | 抢錯誤,事實情汤<br>期空,進田同注約      | 記<br>宜<br>再<br>向<br>扣<br>盤<br>世<br>盤<br>世<br>御<br>人<br>昌<br>一<br>2<br>-<br>-<br>-<br>-<br>-<br>-<br>-<br>-<br>-<br>-<br>-<br>-<br>- | 5證。又本資料<br>油泥和富立相合                      | 僅供公務之用<br>2 處 罰 。 | ,          |
|      | 2. 「所得                  | 导額」係指依據所得和                                 | 出来35年第35年<br>第15日<br>第15日<br>第15日<br>第15日<br>第15日<br>第15日<br>第15日<br>第15日 | 原始金額減除必要                  | 早月耗及費用後之餘                                                                                                    | 涂額為所得額;                                 | こ成品目。             |            |
|      | 3. 所得/<br>其已打           | 「認領(収入)」「常相」<br>し為個人時,分離課和                 | 就所得(格式代<br>無納稅額;證券                                                        | 號為5C、52、52H、<br>於交易所得(格式代 | 60、61、90、91D<br>號為55M、55N、55                                                                                                    | 、96),免併計<br>P、55Q),亦免                   | 綜合所得總額<br>併計綜合所得  | 課稅,<br>總額, |
|      | 採分開<br>4.清單所            | 前計税, 合併報繳。<br><b>所列資料, 請依稅捐利</b>           | 嘗徵法第33條及                                                                  | 2個人資料保護法規                 | 記定保密。                                                                                                    |                                         |                   |            |

大型

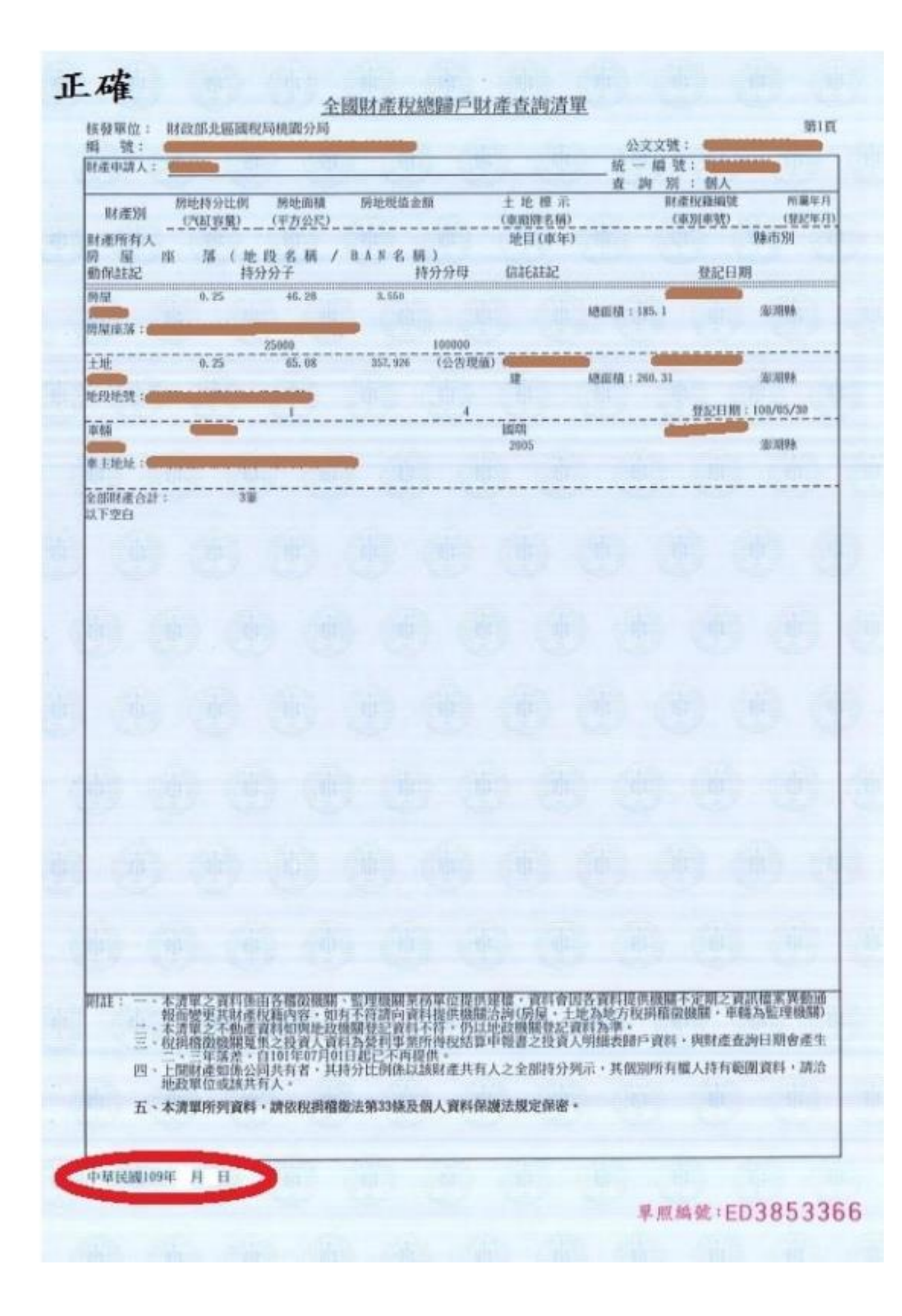

### 6. 就服組完成複審後會傳送 mail 通知學生,同學可在審核狀態得知結果,並自申請明細中 查看各關卡審核意見

| 獎助學金申請 | 項目 |
|--------|----|
|--------|----|

| 傳愛還願助學金                        | 春陽助學金                                                   | 三Q獎學金聯誼會獎助學金                   | 學生急難救助金              |             |                             |  |  |  |
|--------------------------------|---------------------------------------------------------|--------------------------------|----------------------|-------------|-----------------------------|--|--|--|
| 1.申請期限為 202                    | 1.申請期限為 2022/05/01~2022/08/30,請於規定時限內完成申請,逾期請自行負責,概不受理。 |                                |                      |             |                             |  |  |  |
| 2.申請者需具本國<br>3.經濟弱勢是指 <b>見</b> | 國籍反本校正式。                                                | 学籍乙經濟弱勢任学学生。<br>低收入戶或教育部大專校院弱勢 | 學生助學金資格(家庭年戶         | f得70萬以下、    | 家庭年利息所得2萬以下、家庭不動產價值650萬以下)。 |  |  |  |
| 4.前學期操行成編                      | 青平均七十五分以                                                | 上。<br>分以上、其餘譽制会十分以上係           | 6生笋—粤期不受成结限集         | 11) o       |                             |  |  |  |
| 6.應檢附之資料()                     | 前一學期校外志工                                                | 服務四十小時認證之證明、家庭                 | <b>這經濟困難之證明或前一</b> 至 | =<br>度全戶綜合所 | 得稅清單、全國財產稅總歸戶財產查詢清單)未上傳者視同未 |  |  |  |
| 完成申請。<br>7.獲獎同學助學新             | 金之匯款帳戶以本                                                | 校出納組系統建置為主,非台灣                 | 中小企業銀行帳戶需自行          | 負擔交易手續費     | 青;如需新增或更改帳戶者,亦請自行洽出納組辦理。    |  |  |  |
|                                |                                                         |                                |                      |             |                             |  |  |  |
|                                | 單號                                                      | 申請日                            | 期                    | 審核狀態        | +新增申請                       |  |  |  |
|                                |                                                         |                                |                      |             |                             |  |  |  |
| E                              | 311110079                                               | 2022/08                        | 3/11                 | 審核獲獎        | ◎ 申請明細                      |  |  |  |

## ※申請明細查可查看最終審核結果

| 力學金明細        |             |                 |  |
|--------------|-------------|-----------------|--|
| 时件 附件 附件 医核凝 | 1 附件2<br>逐变 |                 |  |
|              |             | 師長審核            |  |
| 奕            | 批示意見        | 符合申請資格          |  |
| 11.00002     | 審核時間        | 111/08/11 09:46 |  |
| 黄            | 批示意見        | 符合              |  |
| 11000        | 審核時間        | 111/08/11 09:50 |  |
| 綜業處          | 批示意見        | 符合申請資格          |  |
| YF           | 審核時間        | 111/08/11 09:52 |  |
|              |             |                 |  |
| 唐<br>30      | 批示意見        | 符合資格核予通過        |  |
|              | 審核時間        | 111/08/11 09:53 |  |
| 生輔組          | 批示意見        | 核予發放助學金         |  |
| SA           | 審核時間        | 111/08/11 10:02 |  |

### ※申請學生收件得知最終審核結果

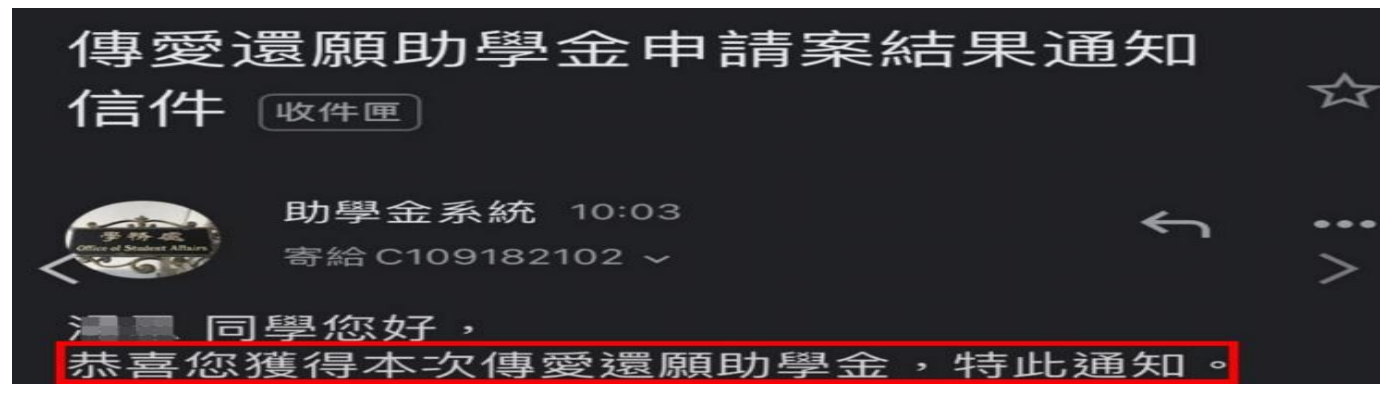